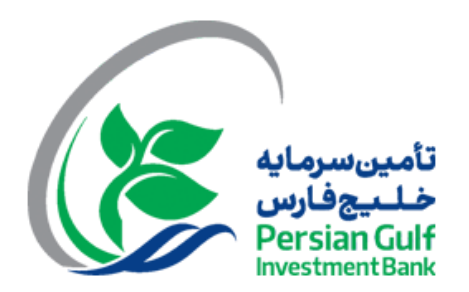

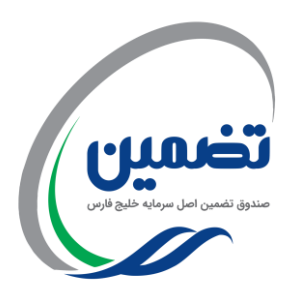

# راهنمای ثبتنام،صدور و ابطال صندوق سرمایه گذاری تضمین اصل مبلغ سرمایه خلیج فارس

در ابتدا جهت ثبتنام در صندوق، گزینهی ثبتنام را انتخاب نمایید.

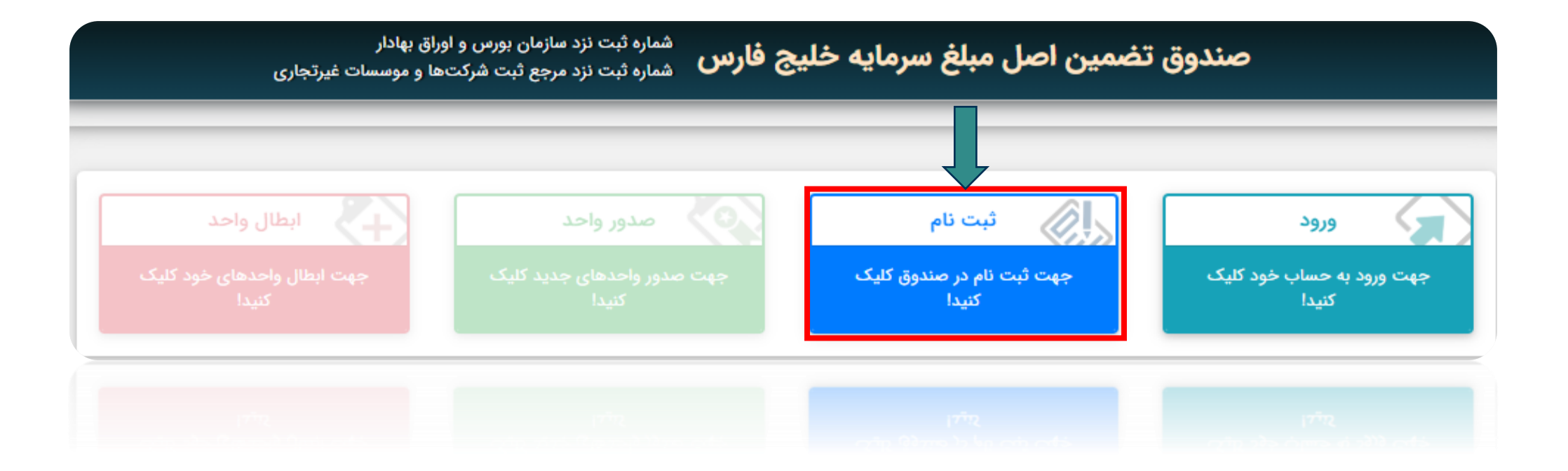

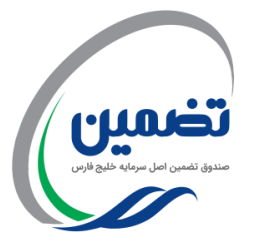

## کدملی و کد امنیتی خود را وارد نموده و گزینه ثبت را انتخاب نمایید.

|     | » ثبت نام از طریق سجام                                                                                  |
|-----|----------------------------------------------------------------------------------------------------|
|     | در صورتی که سجامی نیستید برای ثبت نام در سجام <b>اینجا</b> کلیک کنید.<br>لطفا کد ملی خود را وارد نمایید |
|     | کد امنیتی 🗸 🕇 🕇                                                                                         |
| ثبت |                                                                                                    |
|     |                                                                                                    |

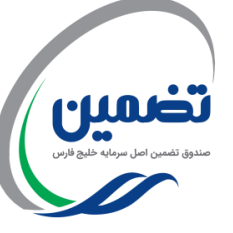

## کد امنیتی پیامک شده را وارد نموده و با انتخاب رمز عبور، گزینه ثبت را انتخاب نمایید.

| شماره ثبت نزد سازمان بورس و اوراق بهادار<br>صندوق تضمین اصل مبلغ سرمایه خلیج فارس شماره ثبت نزد مرجع ثبت شرکتها و موسسات غیرتجاری |
|----------------------------------------------------------------------------------------------------|
| » تأیید کد سجام                                                                                                    |
|                                                                                                    |
| کدملی<br>مسلس می می مود.<br>در این بخش جهت صحت اطلاعت کد ملی وارد شده در مرحله قبل نمایش داده می شود.                             |
| کد تائید                                                                                                    |
| کد پیامک شده را وارد نمایید                                                                                                    |
| رمز عبور                                                                                                    |
| رمز عبور خود را انتخاب نمایید                                                                                                    |
| تكرار رمز عبور                                                                                                    |
| رمز عبور خود را مجددا تکرار نمایید.                                                                                               |
| 🗌 سرمایهگذاری مجدد (در صورت انتخاب این گزینه، درصد وارد شده بعد از تقسیم سود صندوق، مجددا برای شما سرمایهگذاری میگردد)            |
| ی <b>9 9 2 ب</b> ک که امنیتی که امنیتی ع                                                                                          |
| ثبت                                                                                                    |

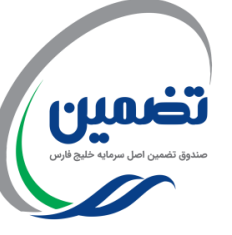

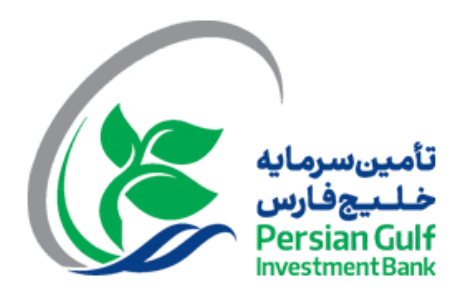

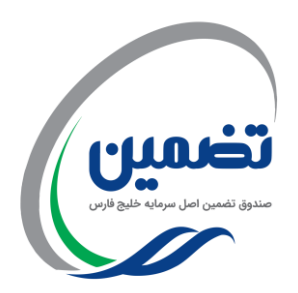

# جهت ثبت درخواست صدور واحدهای سرمایه گذاری به روش زیر اقدام نمایید.

## از طریق صفحهی ذیل وارد حساب کاربری خود شوید.

#### شماره ثبت نزد سازمان بورس و اوراق بهادار مماره ثبت نزد مرجع ثبت شرکتها و موسسات غیرتجاری

### ورود

به حساب کاربری خود وارد شوید

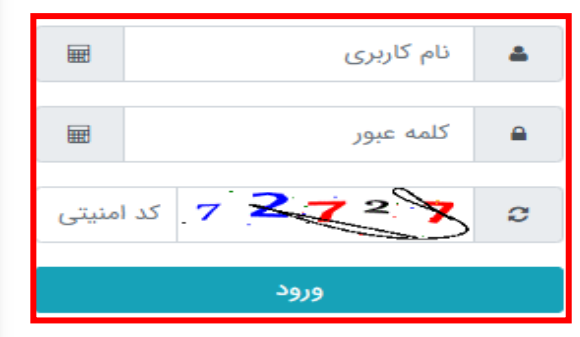

» فراموشی رمز عبور

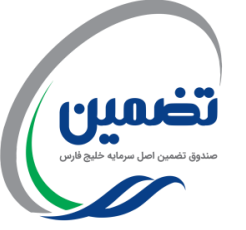

### نکات امنیتی

#### مدیریت رمز عبور

- هنگام دریافت رمز عبور برای ورود به سامانه، رمز عبور را با اولین ورود به سامانه تغییر دهید.
- هرگز اطلاعات کاربری خود از جمله نام و رمز عبور را در اختیار دیگران قرار ندهید و آن را در فواصل زمانی (حداقل هر سه ماه) و همچنین بنا به ضرورت تغییردهید.
  - هنگام ورود نام و رمز عبور سامانه ، از عدم رویت آن توسط دیگران اطمینان حاصل نمایید.
    - از ثبت و و ذخیره نمودن نام و رمز عبور بروی کاغذ، فایل و ... خودداری نمایید.
  - جهت ورود نام و رمز عبور سامانه ، ترجيحاً از صفحه كليد مجازى تعبيه شده در سايت استفاده نماييد.
- از انتخاب رمز عبور قابل حدس نظیر سال تولد، شماره تلفن، شماره شناسنامه و ...، برای ورود به سامانه ، اجتناب نمایید.
- توصیه می گردد رمز عبور حداقل هشت کارکتر، ترکیبی از حروف بزرگ و کوچک، اعداد و کاراکترهای ویژه نظیر ، #، ! و غیره باشد.

### پیشگیری از سوءاستفادههای اینترنتی

هنگام باز کردن سامانه به آدرس و پروتکل آن توجه شود، گاهی مواقع مهاجمان سایتی مشابه به سایت هدف طراحی می کنند و آدرس آنرا مشابه به سایت هدف قرار می دهند تا از این طریق کاربران را فریب دهند و به نام کاربری و رمز عبور آنها دست پیدا کنند. به منظور جلوگیری از قرارگرفتن در معرض جعل و سوءاستفاده اینترنتی، توصیه به رعایت موارد زیر می گردد :

به منظور استفاده از سامانه صرفاً از طریق مراجعه مستقیم به سایت و یا با استفاده از وبسایت مدیر صندوق

به منظور استفاده از سامانه صرفا از طریق مراجعه مستقیم به سایت و یا با استفاده از وبسایت مدیر صندوق

## گزینه صدور واحد و نوع پرداخت را انتخاب نمایید.

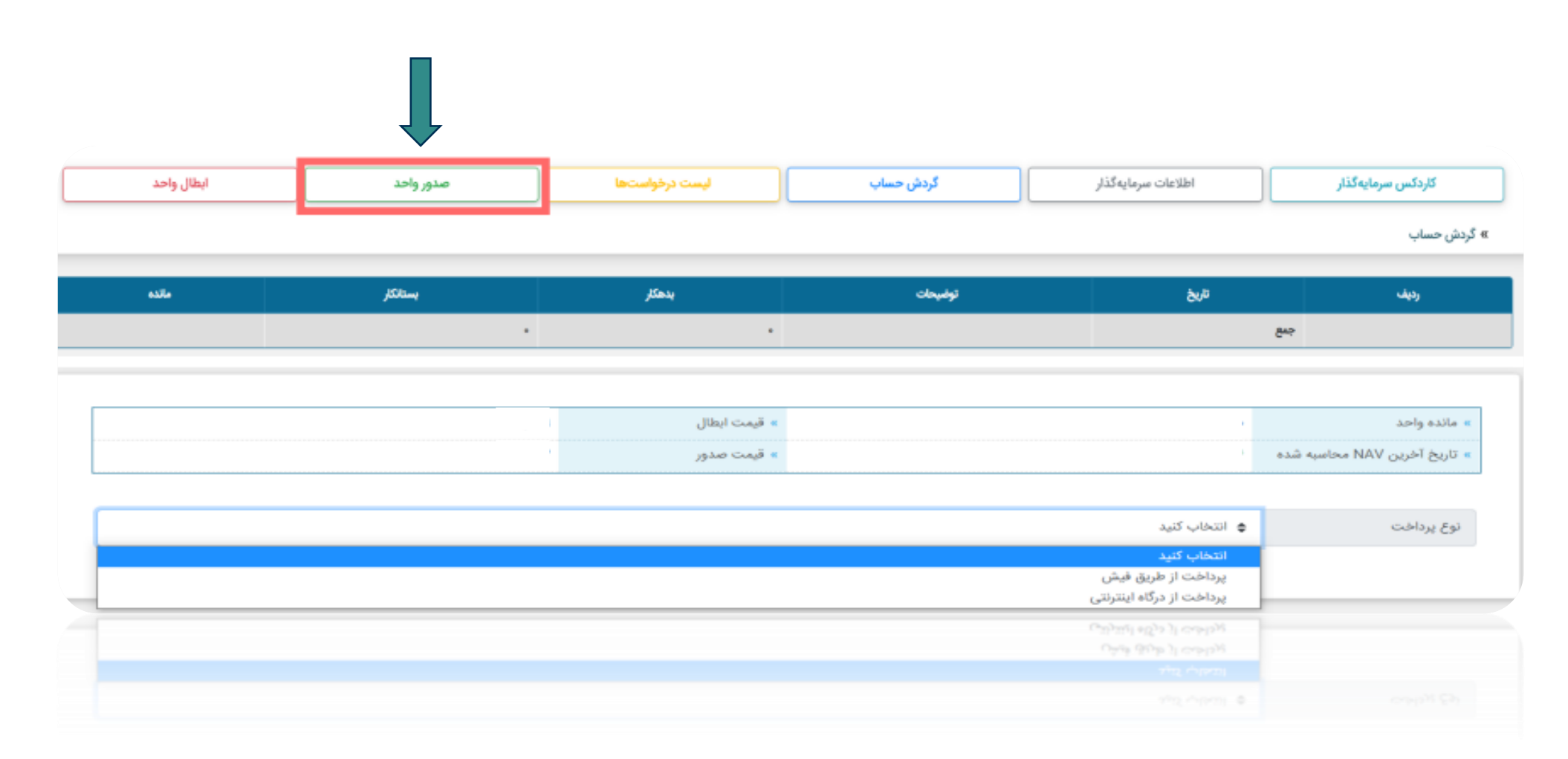

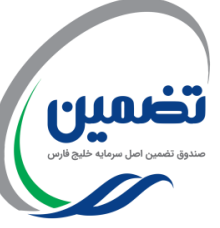

در صورتی که تمایل به پرداخت مبلغ سرمایه گذاری از طرق فیش واریزی دارید، گزینهی "پرداخت از طریق فیش" را انتخاب نمایید.

| 🖨 انتخاب کنید            | نوع پرداخت |
|--------------------------|------------|
| انتخاب كنيد              | 4          |
| پرداخت از طریق فیش       |            |
| پرداخت از درگاه اینترنتی |            |
|                          |            |
|                          |            |
|                          |            |
|                          |            |

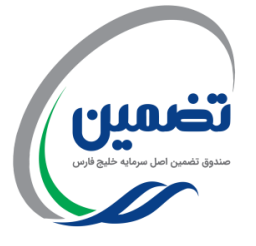

تاریخ فیش واریزی را وارد نموده و در مرحله بعد شماره فیش یا پیگیری را وارد نمایید(۱ و ۲)،

مبلغ درخواستی جهت صدور را وارد نمایید(۳)،

شماره حسابی که وجه مورد نظر جهت صدور واحدهای سرمایه گذاری را به آن واریز نمودهاید، انتخاب نمایید(۴)

نام بانک واریز کننده و شعبه را وارد نموده و در انتها تصویر فیش واریزی را بارگذاری کنید(۵، ۶ و۷)

پس از پذیرش قوانین و مقررات، گزینه ثبت را انتخاب نمایید(۸)

| 1800/Y/YS |   |   |   |   |           |                       | تاريخ فيش واريزى                      |
|-----------|---|---|---|---|-----------|-----------------------|---------------------------------------|
|           |   |   |   |   |           | R.                    | شماره فیش/شماره پیگیری ★              |
| ريال      |   |   |   | ٣ |           |                       | مبلغ درخواستی برای صدور               |
|           |   |   |   |   |           |                       | حداقل مبلغ صدور                       |
|           |   |   |   |   |           |                       | تعداد واحد برآوردى صدور               |
|           | ۴ |   |   |   |           |                       | شماره حساب صندوق                      |
|           |   | ۵ |   |   |           |                       | نام بانک واریز کننده                  |
|           |   |   | 8 |   |           |                       | نام شعبه واریز کننده ★                |
|           |   |   |   | V | اب نمایید | ه فایل تصویر را انتخا | تصویر فیش واریزی                      |
| ئبت       |   |   |   |   |           | وانده و میپذیرم.      | ا قوانین و مقررات درخواست اینترنتی را |
|           |   |   |   |   |           |                       |                                       |
|           |   |   |   |   |           | وانده و میږذیرم.      |                                       |
|           |   |   |   |   |           |                       |                                       |
|           |   |   |   |   |           |                       |                                       |

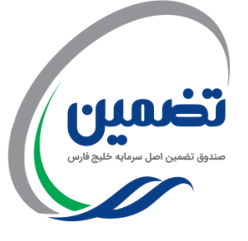

در صورتی که تمایل به پرداخت مبلغ سرمایهگذاری ازطریق درگاه بانکی دارید، گزینهی "پرداخت از طریق درگاه بانکی" را انتخاب نمایید. لازم به ذکر است که سقف قابل پرداخت از این روش <u>یک میلیارد ریال می</u>باشد.

| 🗢 انتخاب کنید            | نوع پرداخت |
|--------------------------|------------|
| انتخاب كنيد              |            |
| پرداخت از طریق فیش       |            |
| پرداخت از درگاه اینترنتی |            |
|                          |            |
|                          |            |
|                          |            |

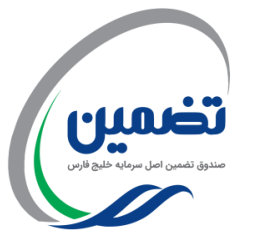

در این بخش با وارد کردن مبلغ درخواستی جهت صدور واحد، درگاه بانکی مدنظر را انتخاب نموده و پس از پذیرش قوانین و مقررات صندوق، گزینهی ثبت را انتخاب نمایید.

|     | » قيمت ابطال | انده واحد                                             |
|-----|--------------|-------------------------------------------------------|
|     | » قیمت صدور  | ريخ آخرين NAV محاسبه شده                              |
|     |              |                                                       |
|     |              | ىيلغ درخواستى براى صدور                               |
|     |              | حداقل مبلغ صدور                                       |
|     |              | تعداد واحد برأوردى صدور                               |
|     | P            | برگاه پرداخت                                          |
| ئبت |              | قوانين و مقررات درخواست اينترتنى را خوانده و مىيذيرم. |
|     |              |                                                       |
|     |              |                                                       |
|     |              |                                                       |

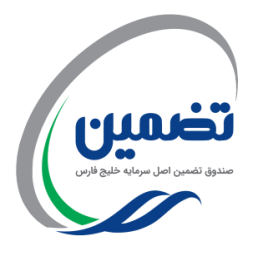

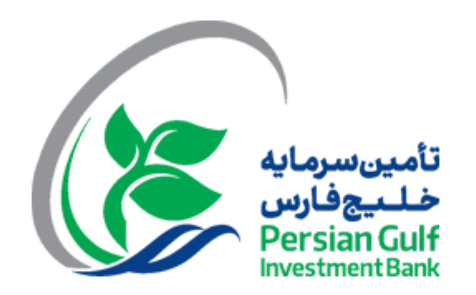

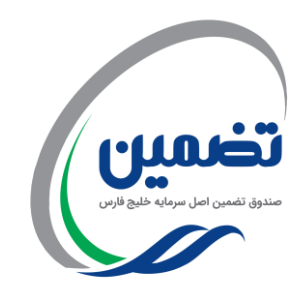

# جهت ثبت درخواست ابطال واحدهای سرمایه گذاری به روش زیر اقدام نمایید.

## جهت ابطال واحدهای سرمایه گذاری خود گزینه ابطال واحد را انتخاب نمایید.

مندق تصمین اصل سرمایه خلیج قارس

| بطال واحد   |                        | صدور واحد           | رخواستها                    | مرمایه گذار گردش حساب اطلاعات سرمایه گذار |                        |              | ليست درخواستها |                | اطلاعات سرمایه گذار گردش حساب لیست |               | کاردکس ، |
|-------------|------------------------|---------------------|-----------------------------|-------------------------------------------|------------------------|--------------|----------------|----------------|------------------------------------|---------------|----------|
|             |                        |                     |                             |                                           |                        |              |                |                | ار                                 | ردکس سرمایهگذ |          |
|             |                        |                     |                             |                                           |                        |              |                |                |                                    | فروجی اکسل    |          |
|             |                        |                     |                             | مايەگذار                                  | کاردکس سر              |              |                |                |                                    |               |          |
| کارمزد جرا  | نام شده واحدهای ابطالی | آورده قیمت ته       | قیمت کل ماندہ میانگین       | مانده واحدها                              | قیمت کل ابطال          | قيمت كل صدور | ارزش NAV       | وضعيت تعداد    | تاريخ تائيد نوع                    | غ درخواست     |          |
|             |                        | •                   |                             |                                           | •                      | •            |                |                |                                    |               |          |
|             |                        |                     |                             | احدهای نزد سرمایهگذار                     | وضعیت موجودی و ارزش و  |              |                |                |                                    |               |          |
| درصد بازدهی | سود و زیان کا          | سود اعمال شده صندوق | سود(زیان) واحدهای ابطال شده | د                                         | سود(زیان) واحدهای موجو | ی/بستانگاری  | بدهكارز        | ارزش کل واحدها | آخرین نرخ NAV ابطال                | واحد          |          |
|             |                        |                     |                             |                                           |                        |              |                |                |                                    |               |          |
|             |                        |                     |                             |                                           |                        |              |                |                |                                    |               |          |
|             |                        |                     |                             |                                           |                        |              |                |                |                                    |               |          |
|             |                        |                     |                             |                                           |                        |              |                |                |                                    |               |          |

## در این بخش با توجه به تعداد واحدهای قابل ابطال، تعداد واحد درخواستی جهت ابطال را وارد نموده و پس از انتخاب شعبه واریز کننده و پذیرش قوانین و مقررات درخواست اینترنتی، درخواست خود را ثبت نمایید.

| کاردکس سرمای         | ەكذار<br>                                     | اطلاعات سرمایهگذار           | كردش حساب | ليست درخواستها             | صدور واحد | ابطال واح |
|----------------------|-----------------------------------------------|------------------------------|-----------|----------------------------|-----------|-----------|
| » درخواست ابطال واحد |                                               |                              |           |                            |           |           |
|                      |                                               |                              |           |                            |           | (         |
|                      | » مانده واحد<br>۹. ال بخ آخرین NAV مجامعه شده |                              |           | » قيمت ابطال<br>م قيمت صدم |           |           |
|                      |                                               |                              |           |                            |           | L         |
|                      | نوع درخواست                                   | ابطال                        |           |                            |           |           |
|                      | تعداد واحد درخواستی جهت ابطال \star           |                              |           |                            |           |           |
|                      | مبلغ تقريبي ابطال                             |                              |           |                            |           | بال       |
|                      | تاريخ درخواست                                 | \Fee/eY/YA                   |           |                            |           |           |
|                      | مانده واحد                                    | $l_{\nu}F^{\mu}\sigma\sigma$ |           |                            |           |           |
|                      | تعداد واحدهای در انتظار تائید                 |                              |           |                            |           |           |
|                      | تعداد واحدهاى قابل ابطال                      | l,Fee                        |           |                            |           |           |
|                      | تعداد واحدهای وثیقه شده                       | 1600                         |           |                            |           |           |
|                      | نام شعبه واریز کننده 🖈                        |                              |           |                            |           |           |
| ٣                    | ا<br>] قوانین و مقررات درخواست اینترنتی را خ  | فوانده و میپذیرم.            |           |                            |           | فيت       |
|                      |                                               |                              |           |                            |           |           |
|                      |                                               | خوائده و مريابة برم          |           |                            |           |           |
|                      |                                               |                              |           |                            |           |           |
|                      |                                               |                              |           |                            |           |           |

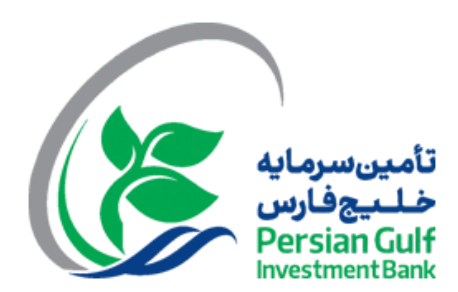

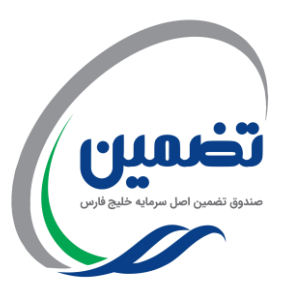

با سپاس از توجه شما